[AForge.NET 다운로드]

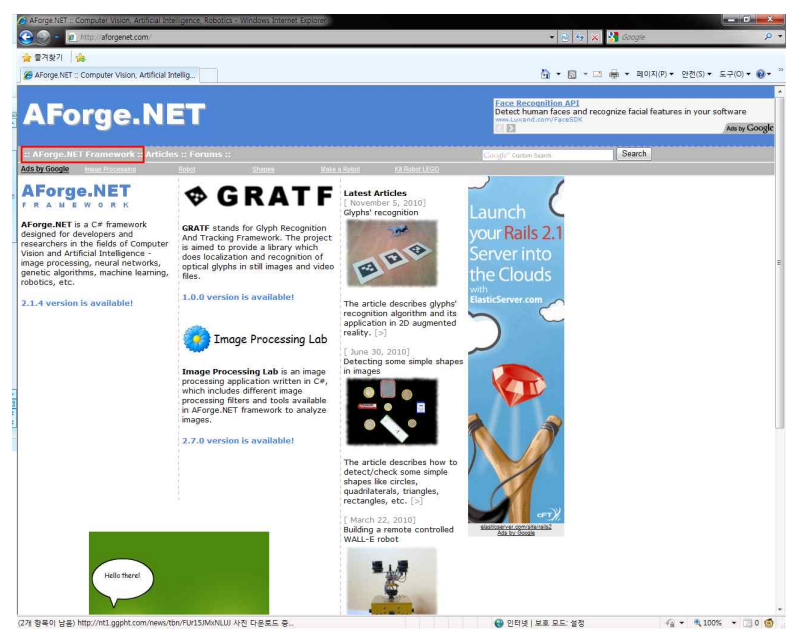

1. <u>http://aforgenet.com</u> 으로 접속 하여, Aforge.NET Framework 메뉴 클릭

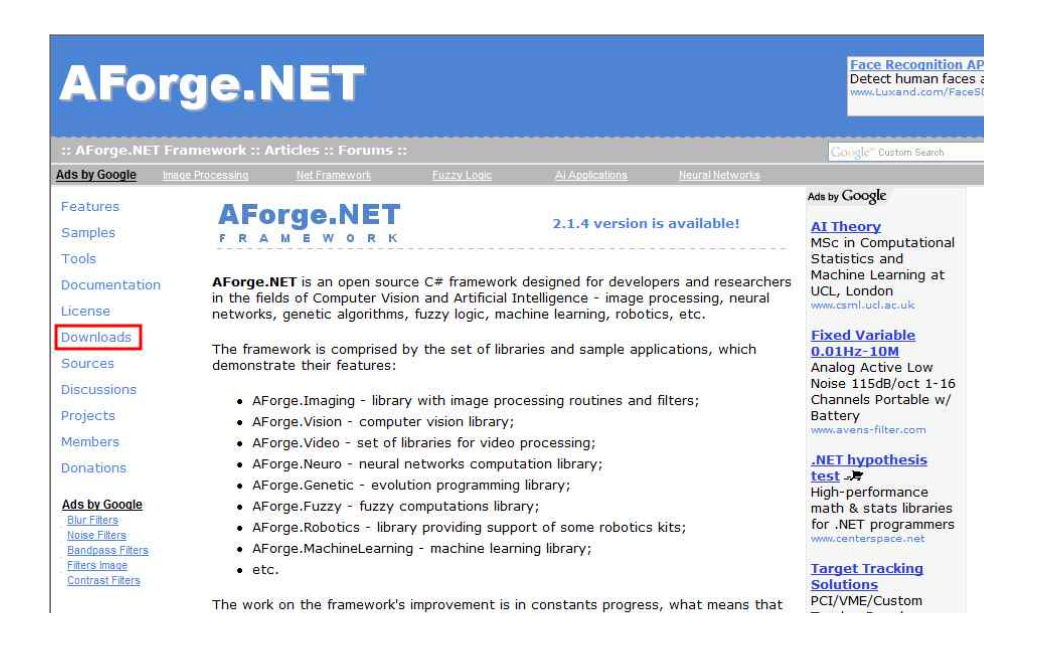

| :: AForge.NET Framework :: Articles :: Forums :: |                |                         |                        |                             |             |
|--------------------------------------------------|----------------|-------------------------|------------------------|-----------------------------|-------------|
| Ads by Google                                    | Games Download | Net Framework 2.0       | Download Music         | Download Explorer           | Download Et |
| Features<br>Samples                              | AFC<br>F R A   |                         |                        | 2.1.4 version is available! |             |
| Tools<br>Documentation                           | The late       | st avaialble version o  | of AForge.NET Fra      | mework is <b>2.1.4</b> .    |             |
| License                                          | • [ [          | Download Installer 1    | 1                      |                             |             |
| Downloads                                        | • [ [          | Download Full ZIP Ard   | chive ]                |                             |             |
| Sources                                          | • E.C          | Download Libraries Or   | nly ]                  |                             |             |
| Discussions                                      | • [R           | elease Notes]           |                        |                             |             |
| Projects                                         | For the        | complete list off all a | s, please, refer to th | ie link.                    |             |

2. 왼쪽 메뉴 Downloads 메뉴 클릭 후 [Download Installer]를 클릭하여 exe 설치 파일로 다운로드

## [Aforge.NET 설치하기]

※ Aforge.NET을 설치하기 전, 이전 버전의 Aforge.NET이 있다면, 제어판을 통해 이 전 버전을 삭제 하고 나서 설치하도록 해야 함 (Library 충돌이 일어 날 수 있음)

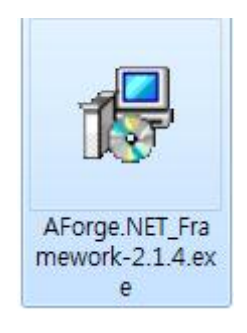

1. 다운받은 Aforge.NET\_Framework-2.1.4.exe 파일을 실행하여 Aforge.NET Framework 설치.

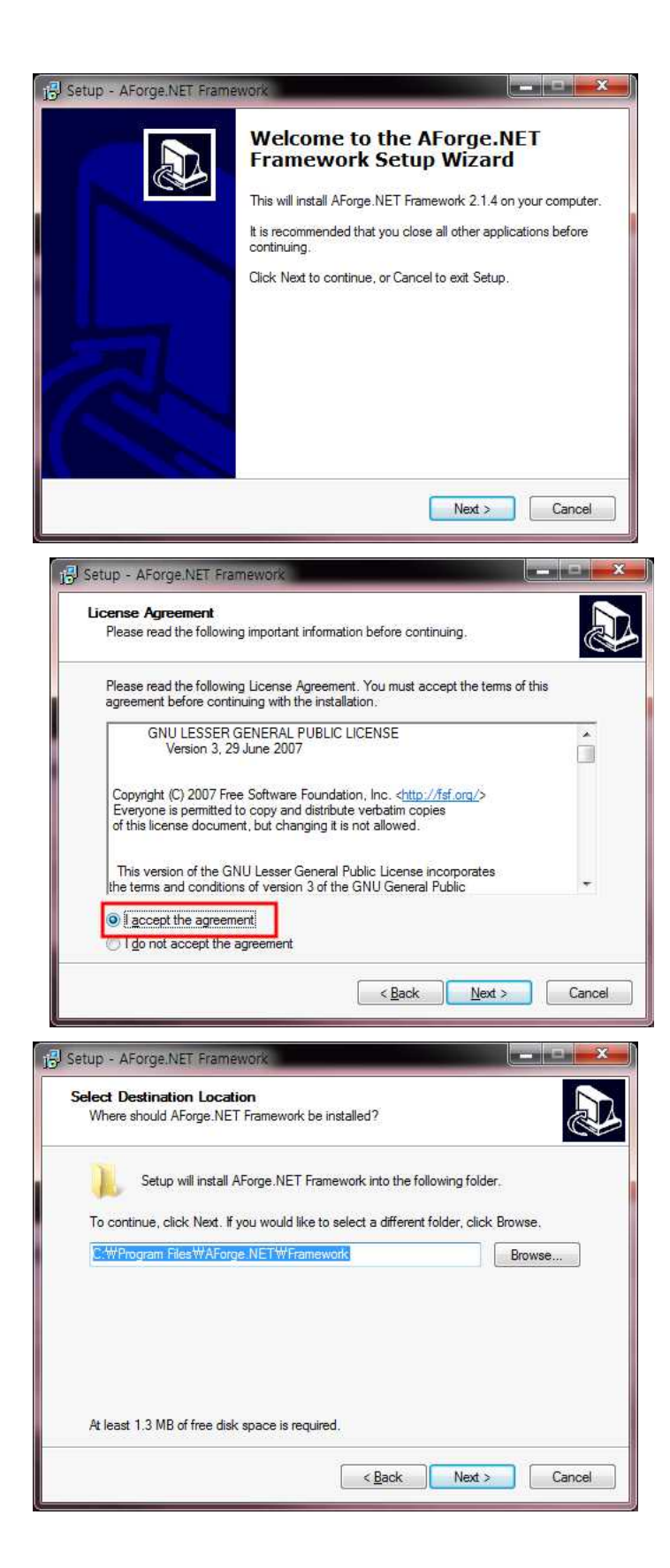

| ect Components                                                                                                    | _                                                                                                    |
|----------------------------------------------------------------------------------------------------|----------------------------------------------------------------------------------------------------|
| Which components should be installed?                                                                                                    |                                                                                                    |
| Select the components you want to insta<br>install. Click Next when you are ready to                                                                                                    | ill; clear the components you do not want to continue.                                                                              |
| Full installation                                                                                                    |                                                                                                    |
| AForge.NET Framework's libraries                                                                                                    | 0.6 M                                                                                                    |
| Documentation     Sources                                                                                                    | 10.9 M                                                                                                    |
| Samples                                                                                                    | 4.6 M                                                                                                    |
| ✓ Unit Tests                                                                                                    | 0.1 M                                                                                                    |
| Current selection requires at least 32.0 M                                                                                                    | IB of disk space.                                                                                                    |
|                                                                                                    | < Back Next > Car                                                                                                    |
|                                                                                                    |                                                                                                    |
| up - AForge.NET Framework                                                                                                    |                                                                                                    |
| slect Start Menu Folder<br>Where should Setup place the program's                                                                                                    | shortcuts?                                                                                                    |
| Setup will create the program's                                                                                                    | shortcuts in the following Start Menu folder.                                                                                       |
| To continue, click Next. If you would like                                                                                                    | to select a different folder, click Browse.                                                                                         |
|                                                                                                    |                                                                                                    |
| AForge.NETWFramework                                                                                                    | Browse                                                                                                    |
| AForge NETWFramework                                                                                                    | Browse                                                                                                    |
| AForge NETWFramework                                                                                                    | Browse<br>< Back Next > Car                                                                                                    |
| AForge NETWFramework                                                                                                    | Browse<br>< Back Next > Car                                                                                                    |
| AForge: NETWFramework                                                                                                    |                                                                                                    |
| AForge: NETWFramework<br>Don't create a Start Menu folder<br>tup - AForge.NET Framework<br>eady to Install<br>Setup is now ready to begin installing AFo<br>Click Install to continue with the installatio<br>change any settings.                                                                                                    | Browse          < Back                                                                                                    |
| AForge: NETWFramework  Don't create a Start Menu folder  Tup - AForge. NET Framework  eady to Install Setup is now ready to begin installing AFo Click Install to continue with the installatic change any settings.  Destination location: C:WProgram FilesWAForge.NETWF                                                                                                    | < Back                                                                                                    |
| AForge: NETWFramework     Don't create a Start Menu folder      up - AForge. NET Framework      eady to Install Setup is now ready to begin installing AFc Click Install to continue with the installatic change any settings.      Destination location:     C:WProgram FilesWAForge.NETWF Setup type:     Full installation                                                                                                    | Browse         < Back                                                                                                    |
| AForge: NETWFramework     Don't create a Start Menu folder     Up - AForge.NET Framework     ady to Install     Setup is now ready to begin installing AFr     Click Install to continue with the installatio     change any settings.     Destination location:         C:WProgram FilesWAForge.NETWF     Setup type:         Full installation     Selected components:         AForge.NET Framework's libraries         Documentation         Sources         Samples    | Browse      Gack     Next >     Car      orge.NET Framework on your computer.  on, or click Back if you want to review or  ramework |
| AForge: NETWFramework     Don't create a Start Menu folder      tup - AForge.NET Framework      ady to Install Setup is now ready to begin installing AFe Click Install to continue with the installatio change any settings.      Destination location:         C:WProgram FilesWAForge.NETWF Setup type:         Full installation Selected components:         AForge.NET Framework's libraries         Documentation         Sources         Samples         Unit Tests | Browse<br>Car<br>orge.NET Framework on your computer.<br>on, or click Back if you want to review or<br>framework                    |

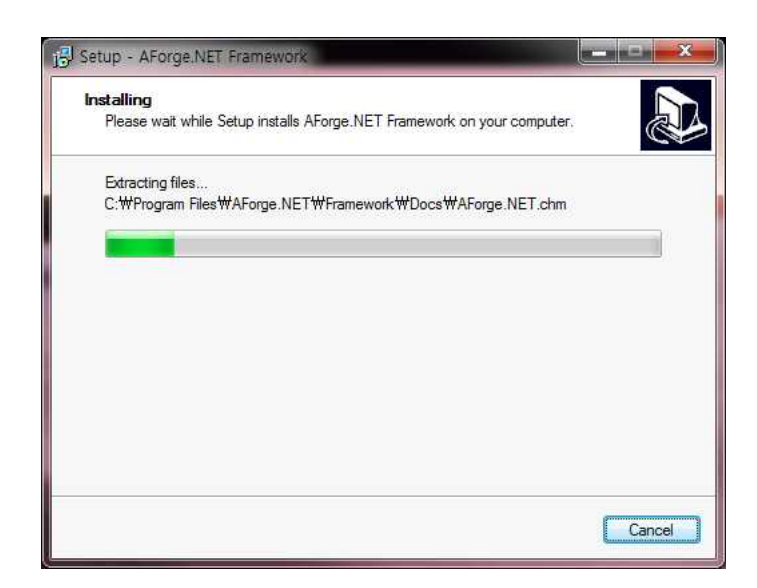

2. 그림과 같은 순서대로 Aforge.NET Framework 전체 설치